## **Exporting IQ Contact Records**

Market: Federal/State/Local, House, Senate

**Description:** These instructions teach users how to export a list of IQ Contact Records.

- 1. Navigate to **Contacts > Utilities > My Contact Lists**.
- 2. Scroll the row of the contact list containing the records to export. Click **View Records**.

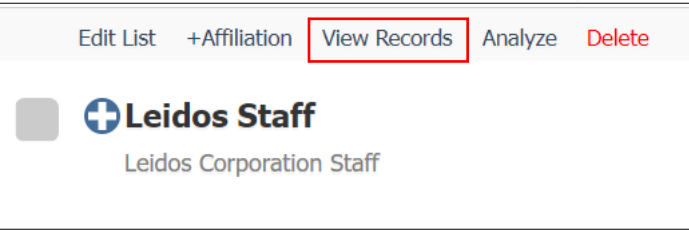

- 3. Select all records. Click the **More > Export List.**
- 4. From the list of options displayed on the window, select the fields to include when exporting the records. Contact your IQ Consultant for additional support.

| Export Data for selected Contact records |                                                                                                    |                                                                                                    |                                                                                                    |
|------------------------------------------|----------------------------------------------------------------------------------------------------|----------------------------------------------------------------------------------------------------|----------------------------------------------------------------------------------------------------|
|                                          |                                                                                                    |                                                                                                    |                                                                                                    |
| Output Type                              | ASCII Comma/Quote Delimited ~                                                                                                    |                                                                                                    |                                                                                                    |
| Fields to Export                         | Name Information                                                                                                    | Check All       Un-Check All         □       Household Name Line       □         □       Last Name       □         □       Appellation       □         □       Household Salutation       ✓         □       Household Salutation       ✓         □       People ID for Bar Code       □         □       Birthdate |                                                                                                    |
|                                          | Address Information                                                                                                    |                                                                                                    |                                                                                                    |
|                                          | Preferred Address  Primary Home Business                                                                                                    |                                                                                                    |                                                                                                    |
|                                          | <ul> <li>Title</li> <li>Address Type</li> <li>Address Line 3</li> <li>State (abbreviation)</li> <li>ZIP Extension (4 digit)</li> <li>Carrier Route</li> <li>Country</li> <li>Pre-Directional</li> <li>Post-Directional</li> <li>ZIP Delivery Point</li> </ul> | <ul> <li>Organization 1</li> <li>Address Line 1</li> <li>Address Line 4</li> <li>State (long)</li> <li>ZIP Plus 4 (9 digit)</li> <li>District</li> <li>CSZ Line</li> <li>Street Name</li> <li>Suite Type</li> <li>ZIP check digit</li> </ul>                                                                      | <ul> <li>Organization 2</li> <li>Address Line 2</li> <li>City</li> <li>ZIP Code (5 digit)</li> <li>County</li> <li>Precinct</li> <li>Address Number Only</li> <li>Address Suffix</li> <li>Suite Number</li> </ul> |

Page **1** of **1** Leidos proprietary 2025<del>.</del> This information may not be used, reproduced, disclosed, or exported without the written approval of Leidos.